## Création d'un compte INSEE pour utiliser l'API Sirene

- 1 Se rendre sur le site <u>https://api.gouv.fr/les-api/sirene\_v3</u> > Se créer un compte
- 2 Rentrer les informations demandées.

| Mesurer pour comprendre                                                                                                    | 5                                              |                       | 0 |
|----------------------------------------------------------------------------------------------------|------------------------------------------------|-----------------------|---|
| LES API DE L'INSEE AIDE                                                                                                    |                                                |                       |   |
| alogue API Insee > Créer son compte                                                                                                    |                                                |                       |   |
| Créer son compte                                                                                                    |                                                |                       |   |
|                                                                                                    |                                                |                       |   |
|                                                                                                    |                                                |                       |   |
|                                                                                                    |                                                |                       |   |
| Les champs marqués d'une * sont obligatoires.<br>Nom d'utilisateur *<br>(Entre 5 et 30 caractères, sans accent, sans<br>caractères présique putro que |                                                |                       |   |
| NomdUtilisateur                                                                                                    |                                                |                       |   |
| Nombre de caractères restants : 30                                                                                                    |                                                |                       |   |
| Prénom *                                                                                                    |                                                |                       |   |
|                                                                                                    |                                                |                       |   |
|                                                                                                    |                                                |                       |   |
| Nom *                                                                                                    |                                                |                       |   |
| Nom *                                                                                                    |                                                |                       |   |
| Nom *                                                                                                    |                                                |                       |   |
| Nom *                                                                                                    |                                                |                       |   |
| *<br>ant mon compte, je déclare avoir pris conna                                                                                                    | aissance des Conditions générales d'utilisatic | on et en accepter les |   |

3 - Une pop-up s'ouvre, cliquez sur ok pour être rediriger vers la page de connexion.

| API Store - Notification                                                                                                    | ×  |
|----------------------------------------------------------------------------------------------------|----|
| Votre compte a été créé, vous pouvez maintenant vous connecter en utilisant le mot de passe qui vous a été envoyé par courriel. |    |
|                                                                                                    | ОК |

- 4 Rendez vous sur votre boîte mail pou récupérer votre mot de passe
- 5 Revenez sur la page de connexion et connectez vous.

| PORTAIL                       | API INSEE             |  |
|-------------------------------|-----------------------|--|
|                               |                       |  |
|                               |                       |  |
|                               |                       |  |
|                               | Français V            |  |
|                               | Tunçuis -             |  |
| Connectez-vous                | s à votre compte      |  |
|                               |                       |  |
| Nom d'utilisateur ou courriel |                       |  |
|                               |                       |  |
|                               |                       |  |
| Mot de passe                  |                       |  |
|                               |                       |  |
| 🗆 Se souvenir de moi          | Mot de passe oublié ? |  |
|                               | mot de passe odone :  |  |
| Con                           |                       |  |
| Conr                          | lexion                |  |
|                               |                       |  |
|                               |                       |  |
|                               |                       |  |
|                               |                       |  |
|                               |                       |  |

6- sur la page "Les API de l'Insee", sélectionnez Sirene V3

| Inse                          |                                                                                                    | gue des Al                                              | PI                    | (4         | celinedesile - |  |
|-------------------------------|----------------------------------------------------------------------------------------------------|---------------------------------------------------------|-----------------------|------------|----------------|--|
| LES<br>Catalogu               | S API DE L'INSEE MES APPLICATION:<br>ie API Insee > Les API de l'Insee                                                             | S AIDE                                                  |                       |            |                |  |
| Les A<br>donn<br>Vous<br>moda | PI (services web) sont destinées aux dévelops<br>des:<br>trouwers ici les API proposées par l'insee, la c<br>ities de souscription | peurs et utilisateurs avanc<br>documentation associée é | bés des<br>rt les     | Rechercher | ۹              |  |
|                               | BL                                                                                                    | Μ                                                       | S                     |            |                |  |
| B                             | BDM<br>√1<br>★★★★★<br>DonneesLocales<br>V0.1<br>★★★★★                                                                              | Métadonnées<br>V1<br>★★★★★                              | Sirene<br>V3<br>★★★★☆ |            |                |  |
|                               |                                                                                                    |                                                         |                       |            |                |  |
|                               |                                                                                                    |                                                         |                       |            |                |  |

7 - Afin de générer le token qui vous permettra de vous connecter à l'API via Salesforce vous devez souscrire à l'application.

| Mesurer pour comprendre                                                  | atalogue des API                                                                                           |                                                                                                    | (L) celinedesil                                                       |
|--------------------------------------------------------------------------|----------------------------------------------------------------------------------------------------|----------------------------------------------------------------------------------------------------|-----------------------------------------------------------------------|
| LES API DE L'INSEE MES A<br>Catalogue API Insee > Les API de l'Insee > S | AIDE Sirene                                                                                                |                                                                                                    |                                                                       |
| Sirene - V3                                                              |                                                                                                    |                                                                                                    | € RETOUR À LA LISTE DES API                                           |
| S Ver<br>Mo<br>S<br>Evalua                                               | rsion: V3<br>Par: insee<br>diffé: 12/juin/2023 13.47.09 PM CEST<br>tatut: (PREASED)<br>ation: রিরেরেটি 4.4 | Applications<br>DefaultApplication<br>Niveaux<br>Public<br>En souscrivent à IAPLJ<br>connaissance des Con-<br>et en accepter les dispr | e déclare avoir pris<br>ditions générales d'utilisation<br>solitions. |
| Informations Console de l'API                                            | Documentation CGU                                                                                          |                                                                                                    |                                                                       |

8 - Sur la pop-up qui s'est ouverte, cliquez sur "Voir les souscriptions"

| Mesurer pour comprendre            | Catalogue des API                                                                                                    |                                                                                                    |
|------------------------------------|----------------------------------------------------------------------------------------------------|----------------------------------------------------------------------------------------------------|
| Souscription                       | succès                                                                                                    | ×                                                                                                    |
| Vous avez souscrit avec succès à l | TAPI.                                                                                                    | Voir les souscriptions Rester sur cette page                                                                                                    |
| Sirene - V3                        | $\sim$                                                                                                    | (She tour à La Liste des AP)                                                                                                    |
| S                                  | Version : V3<br>Par : insee<br>Modifié : 72/pun/2023 13:47:09 PM CEST<br>Statut : INSERT<br>Evaluation : Monthologie 4.4 | Applications Default Application  Nreace Public  Subscribe En souccryant à IAPI, je déclare avoir pris connaissance des Conditions générales d'utilisation et en accepter les dispositions. |
| Informations Console de            | PAPI Documentation CGU                                                                                                   |                                                                                                    |

- 9 Sélectionnez l'onglet "Clefs et jetons d'accès"
- 10 Cliquez ensuite sur "Générer les clefs"

| LES API DE L'INSEE MES APPLICATIONS AIDE                                                                                                    |                 |
|----------------------------------------------------------------------------------------------------|-----------------|
|                                                                                                    |                 |
| atalogue API Insee > Mes applications > DefaultApplication                                                                                                    |                 |
|                                                                                                    | <b>O</b> EDITER |
| Details         Clefs et jetons d'accès         Souscriptions           Q. Filter by         Investigation         Investigation           Nom de (API         Niveau de souscription         Investigation | 11              |
| Sirene - Via<br>Public UNBLOCKED Is Se desabonner                                                                                                    |                 |
| Snow 10 v entries showing to for fendres                                                                                                    | 1               |

| Insee Catalogue des API                                                                                                    | Celinedesile                 |
|----------------------------------------------------------------------------------------------------|------------------------------|
| LES API DE LINSEE MES APPLICATIONS AIDE Catalogue API Insee > Mes applications > DefaultApplication                           |                              |
| DefaultApplication                                                                                                    | CLISTER LAPPLICATION DEDITER |
| Détails Clefs et jetons d'accès Souscriptions<br>O Aucune clef trouvée<br>Aucune clef n'a été générée pour cette application. |                              |
| Période de validité du jeton d'accès<br>604800 Seconds<br>Générer les ciefs                                                   |                              |

11 - Pour rendre vos clefs visibles, cliquez sur "Montrer les clefs"

|                                                                                                    | <u> </u>                      |
|----------------------------------------------------------------------------------------------------|-------------------------------|
| LES API DE L'INSEE MES APPLICATIONS AIDE                                                                                                    |                               |
| Catalogue API insee > Mes applications > DefaultApplication                                                                                                |                               |
| DefaultApplication                                                                                                    | CLISTER LAPPILICATION CEDITER |
|                                                                                                    |                               |
|                                                                                                    |                               |
| Détails Clefs et jetons d'accès Souscriptions                                                                                                    |                               |
| Montrer les clefs                                                                                                    |                               |
| Clef du consommateur                                                                                                    |                               |
|                                                                                                    |                               |
| Secret du consommateur                                                                                                    |                               |
|                                                                                                    |                               |
|                                                                                                    |                               |
| Génération des jetons d'accès                                                                                                    |                               |
| d'authentification de client.                                                                                                    |                               |
| <pre>curl -k -d "grant_type-client_credentials" \     -H "Authorization: Basic Base64(consumer-key:consumer-secret)" \     https://pi.insee.fr/token</pre> | 8                             |
|                                                                                                    |                               |
| Générer un jeton d'accès de Test                                                                                                    |                               |
| Générer un jeton d'accès de Test<br>Jeton d'accès                                                                                                    |                               |